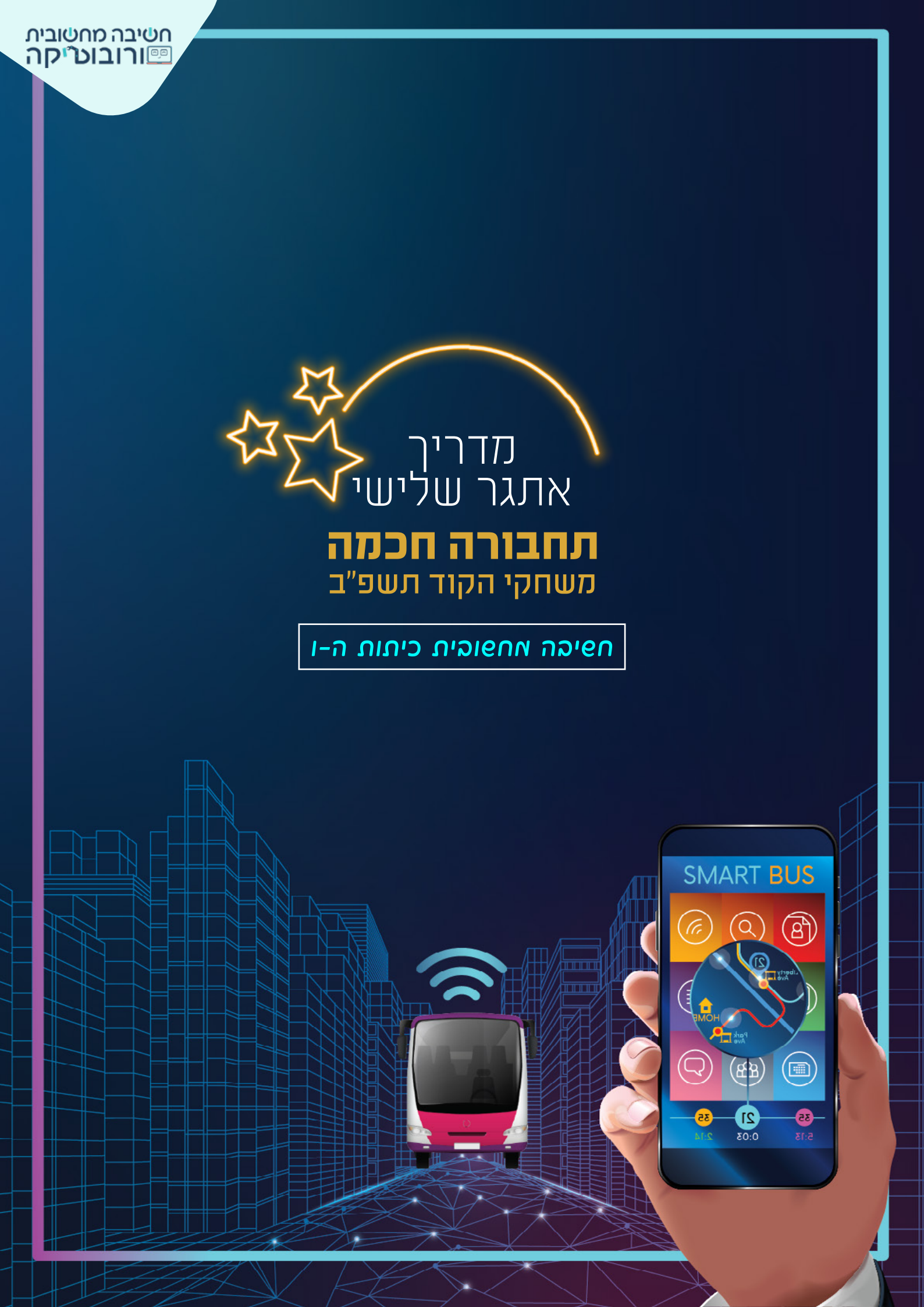

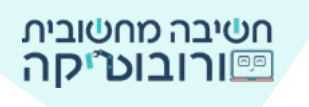

## מספר התושבים במדינת ישראל גדל משנה לשנה, מספר המכוניות גדל, הכבישים עמוסים יותר, אנו מבלים זמן רב ב"פקקים"...

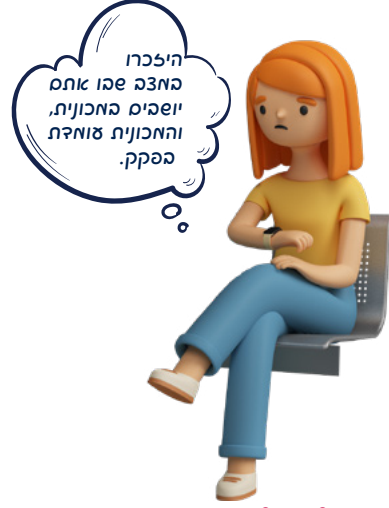

הסתכלו על המכוניות סביבכם.

אם עשרה נהגים באכוניות שסביבכם היו בוחרים לנסוע בתחבורה ציבורית,

איך הייתה נראית התנושה סביבכס?

ואם עשרה נהשים נוספים היו עוברים לתחבורה ציבורית?

ועוד עשרה...?

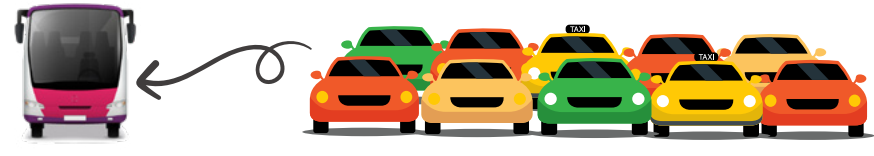

אחד הפתרונות לעומס בכבישים הוא: נסיעה בתחבורה ציבורית -אוטובוס, רכבת ישראל, רכבת קלה.

כאשר בוחרים להגיע לעבודה או לבילוי בתחבורה ציבורית במקום ברכב פרטי, נוצר מצב שבו נוסעות על הכביש פחות מכוניות, ישנם פחות פקקים, ונגרם פחות זיהום אוויר (משריפת הדלק של המכוניות הרבות הנוסעות).

האוטובוסים, הרכבות והמוניות מצוידים במערכות מתקדמות. המערכת אוספת מידע על מיקום התחבורה הציבורית. הנוסע יכול לקבל מידע בזמן אמת על דרכי ההגעה ועל זמן ההגעה של התחבורה לתחנה.

האוטובוסים מצוידים במערכות בטיחות מתקדמות שמתריעות בפני הנהגים על סכנת תאונה: מפגעים בדרך, התרעה מפני התנגשות עם כלי רכב אחר וכדומה.

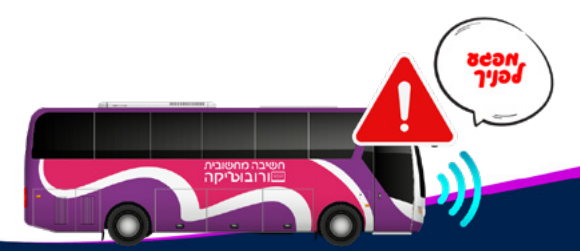

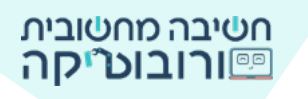

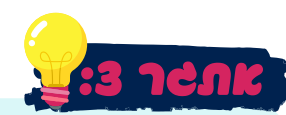

צרו פרויקט שבו האוטובוס מסיע את הנוסע אל היעד שבחר. חלק א: הנוסע בודק במכשיר החכם מהי שעת ההגעה של האוטובוס. המכשיר מציג מהי שעת ההגעה ליעד הנבחר. חלק ב: מערכת חכמה מתריעה בפני הנהג על מפגעים בדרך בזמן נסיעת האוטובוס. חלק ג: רשות - האוטובוס ייסע 50 ק"מ, והנוסע יגיע אל היעד.

### הוראות האתגר:

- הנוסע נשאל לאן ברצונו לנסוע באמצעות המכשיר החכם. 👼
- המכשיר "מגיב" מהו זמן ההגעה של האוטובוס בהתאם לתשובת הנוסע.
  - . האוטובוס מופיע ונוסע (נע) בעזרת חיצי המקלדת. 🚊
- . מערכת האוטובוס מתריעה על מפגע בדרך, לאחר כמה שניות המפגע מופיע ונע על הכביש. 🚊
  - **רשות**: כאשר האוטובוס נוסע קדימה, נמדד ה"מרחק" שנסע בעזרת משתנה. כאשר האוטובוס ייסע מרחק של 50 ק"מ, הנוסע יגיע אל היעד, והמשחק יסתיים.
  - . רשות: הוספת פסילות בעת "נגיעה" במפגע. אם האוטובוס נוגע במפגע, הוא צובר פסילה. 👼

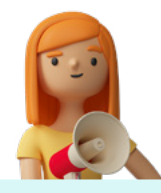

**סיאו 6מ!** משימות הרשות שבמדריך **אינן חובה!** לשלב חצי הגמר יעלו כל בתי הספר שביצעו והגישו את שלושת המשימות, גם ללא משימות הרשות.

# **חלק א** שלם ב: הצלאת תאונות

בפרויקט אתגר 3 קיימים רקע, דמות כביש, דמות אוטובוס ודמות תחנת אוטובוס, מכשיר חכם וילדה (כדמות אחת). הורידו למחשב והעלו לפרויקט דמות מפגע בטיחות, סימן קריאה, דמויות רחוב (רשות), מעבר חציה (רשות).

# אדריך להצלאת תאונה לסביבה 🎯

הקטינו את הדמויות שהוספתם בחלון המאפיינים.

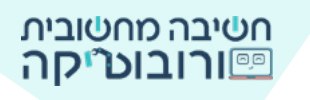

#### סלב 2: פאלה ותפובה - דאות צואדת בתחנה

הדמות עומדת בתחנת האוטובוס, ולצידה מכשיר חכם לבירור שעת ההגעה של האוטובוס. הדמות בודקת במכשיר את זמן ההגעה של האוטובוס. בפקודת **שאל והמתן של מהשערון ואו** מוצגת בועית שאלה.

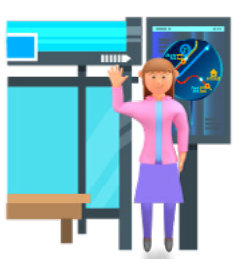

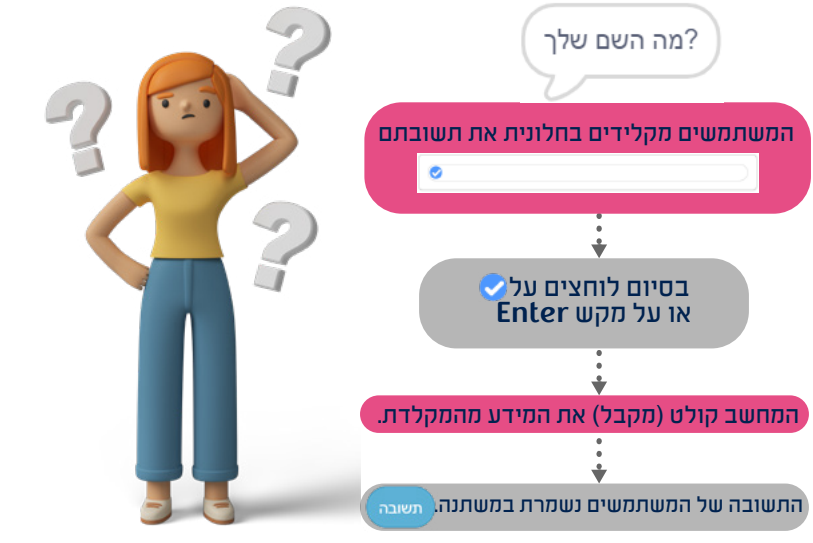

- ר. כאשר נפעיל את הפרויקט <mark>שירלווצים על ™</mark> , המכשיר ישאל לאן תרצו להגיע? 1. כתבו רחוב, מספר ועיר.
  - 2. לאחר הקלדת התשובה המכשיר יגיב מתי האוטובוס יגיע (לבחירתכם).
    - 3. השתמשו בתשובה שהשחקן הקליד על ידי גרירת הפקודה: משנה השתמשו בפקודות מבר והכניסו אותן לפקודת **אמור**:

אמור חבר האוטובוס ל חבר תשובה יצא בעוד 2 דקות למשך 2 שניות

בכל הפעלה תופיע ה**תשובה** שהשחקן הקליד בתוך בועית הדיבור. הפעילו את הפרויקט, הקלידו את התשובה ובדקו. תקנו והוסיפו רווחים לפי הצורך.

4. הוסיפו פקודת **אמור**, ובה ציינו את מספר הק״מ ליעד - 50. אמר 🔵 למשר 🝳 שנית

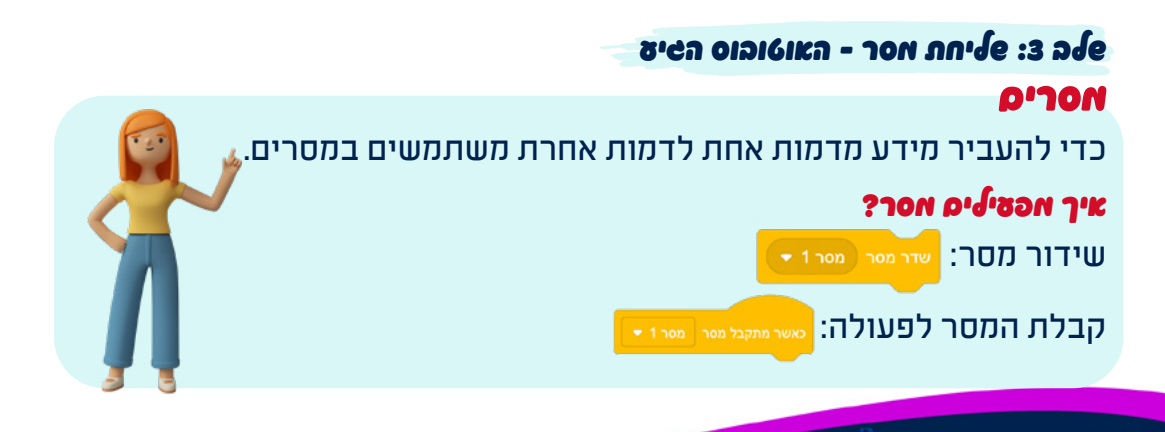

1. לאחר תגובת המכשיר הדמות תשדר מסר: אוטובוס. 📊

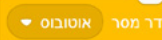

זאוטובוס הגיע למשך 2 שניות

- : 2. כאשר מתקבל מסר "אוטובוס", הדמות תמתין שנייה אחת ותאמר.
  - האוטובוס הגיע"

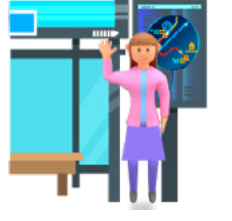

חשיבה מחשובית פורובוט״יקה

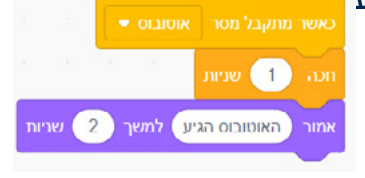

# 🕜 กาากอ

- 3. באפשרותכם לבחור אם מיד לאחר מכן התחנה תוסתר: <sup>הסתר</sup> או לאחר שהאוטובוס יופיע, הוא "יאסוף" את הנוסעת מהתחנה: בתוך לולאת **לעולמים** - אם נוגע באוטובוס - הסתר.
  - 4. כאשר מתקבל מסר: ״אוטובוס״, האוטובוס יופיע. 🚾

ာ စရာ

םלם ב: הככת דאות האוטובוס באאצטות חיצי האקלדת 📕

.Y-I X מיקום הדמות על הבמה נקבע על פי מערכת הצירים על ידי הערכים

ציר X - ציר אופקי ↔ ציר Y - ציר אנכי ↓ לכל נקודה על הבמה ערך X וערך Y. למשל, באיור שלפנינו החתול עומד במרכז הבמה: X=0, Y=0 **ציר** X

(12.246,Y6) (12.246,Y6) (12.246,Y6) (12.246,Y6) (12.246,Y6) (12.246,Y6) (12.246,Y6) (12.246,Y6) (12.246,Y6) (12.246,Y6) (12.246,Y6)

Y זיר

כדי למצוא את ערכי X ו-Y נמתח קווים מציר X ומציר Y אל החתול. באיור הבא החתול עומד בנקודה: X=200, Y=100

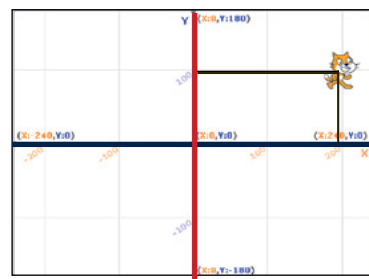

כאשר הפקודה לשואל עוד עוד כאשר הפקודות לאזור הנחת הפקודות), (לפני שאנו גוררים אותה לאזור הנחת הפקודות), ערכי X וY מתעדכנים אוטומטית לפי מיקום הדמות על הבמה. התנסו מהזמת הראות אל המאה וצפו מארכיס האפתניס לפי איקוס הראות.

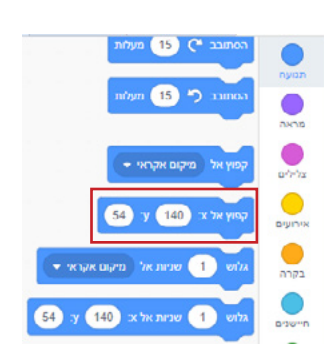

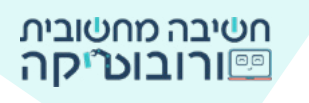

בחרו את פקודת האירועים סאינאנא איז מקמו את האוטובוס על הבמה קפו איגי עי והוסיפו פקודה מתאימה לפי מיקום הדמות על הבמה. עם לחיצה על דגל ירוק האוטובוס יוסתר. מייי

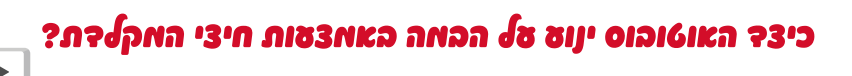

### נחזור למערכת הצירים:

איזה ציר מראה תנועה מעלה ומטה ♀ ? ציר Y אם נרצה שהדמות תעלה, נשתמש בחץ מעלה. האם ערך Y בחלק העליון הוא חיובי (180) או שלילי (-180)? האם נעלה בעזרת מספר חיובי או שלילי?

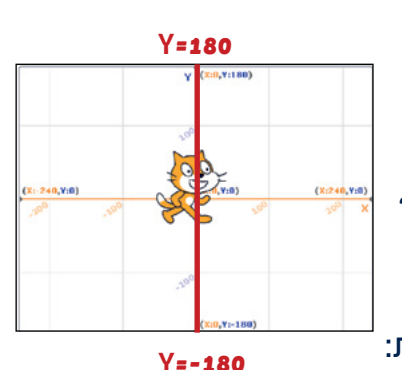

כדי שדמות האוטובוס תנוע **מעלה**, נשתמש בפקודות הבאות:

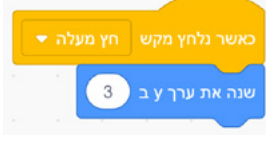

# אם כך התאימו פקודות מתאימות להוראה:

-**3** כאשר נלחץ על מקש חץ מטה 💌 , שנה את ערך Y ב

איזה ציר מראה תנועה לצדדים ↔? ציר X
אם נרצה שהדמות תנוע שמאלה, נשתמש בחץ שמאלי.
האם ערך X בצד שמאל הוא חיובי (240) או שלילי (240-)?
האם ננוע שמאלה בעזרת מספר חיובי או שלילי?

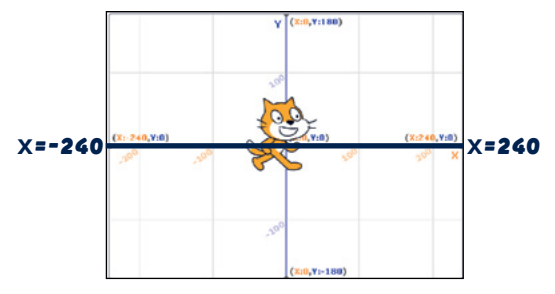

כדי שדמות האוטובוס תנוע **שמאלה**, נשתמש בפקודות הבאות:

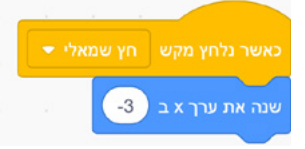

**לפיכך התאימו פקודות מתאימות להוראה**: כאשר נלחץ על מקש **חץ ימני ⊡**, שנה את ערך X ב 3

הניעו את האוטובוס קדימה, אחורה, שמאלה וימינה בעזרת חיצי המקלדת ובדקו אם האוטובוס נע בהתאם לחיצים.

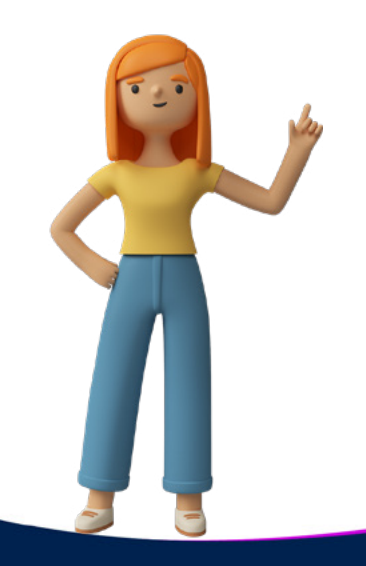

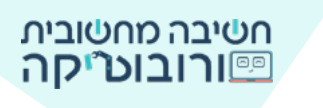

סלב ב: החלפת תלבופת הכבים בהתאם לתנוצת האוטובוס

Ab.

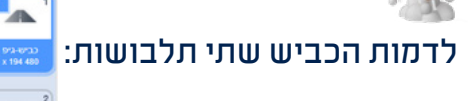

כאשר האוטובוס ינוע קדימה, החליפו תלבושת לכביש. **אתי האוטובוס נס קריאה?** כאשר לוחצים על חץ מעלה. הוסיפו לדמות הכביש את הפקודות: כאשר נלחץ על חץ מעלה,

כאשר נלווץ על ווץ מעלוו, התלבושת תוחלף לתלבושת הבאה.

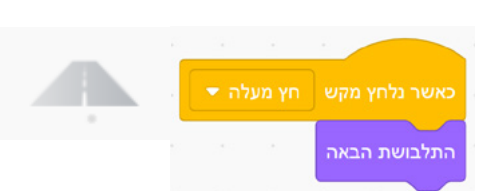

הזיזו את האוטובוס קדימה באמצעות חץ מעלה ובדקו אם תלבושת הכביש משתנה.

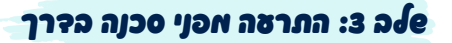

### מערכת ההתרעה פועלת באופן הבא:

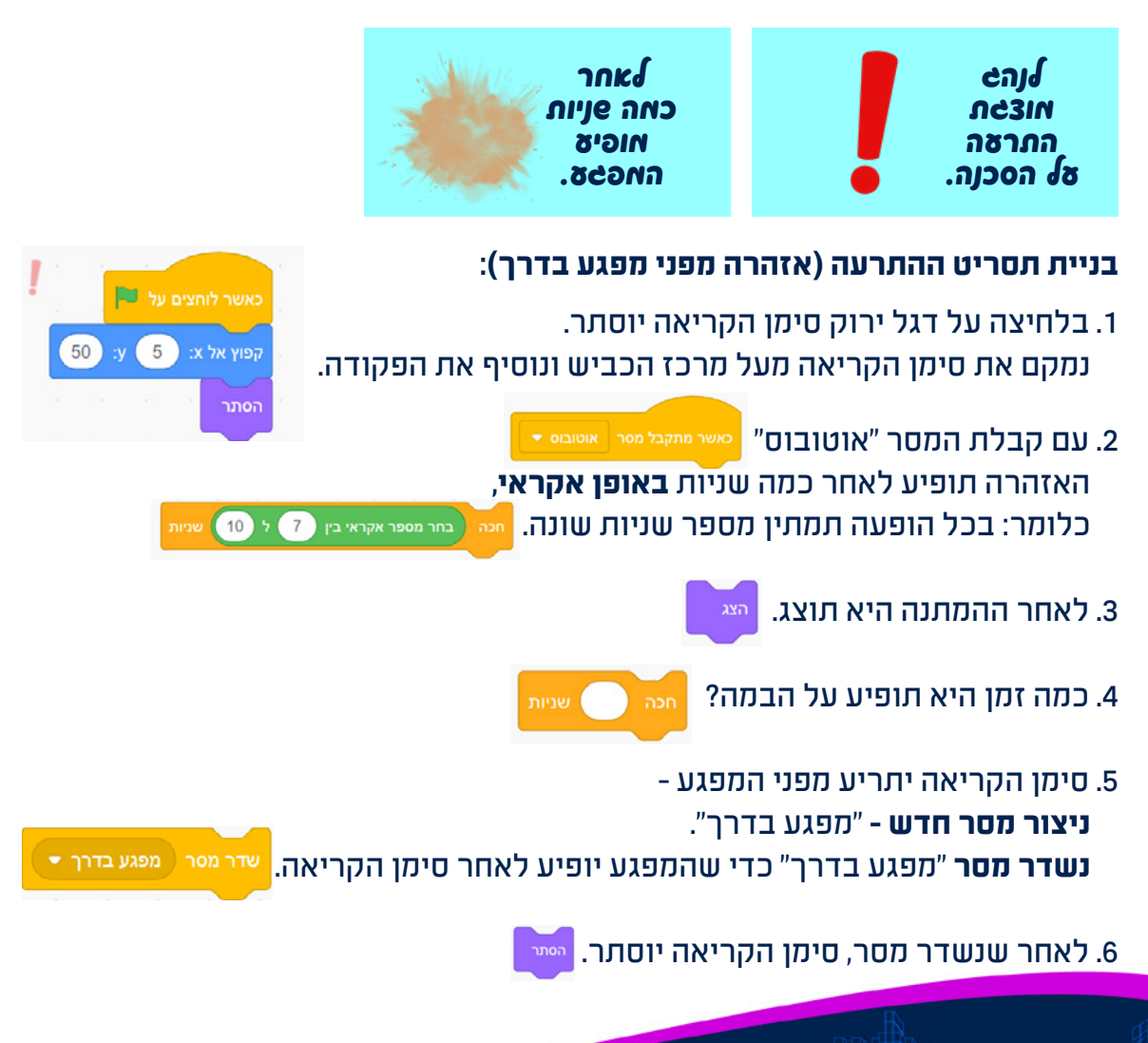

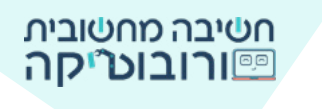

# 7. כדי שההתרעה סימן קריאה תופיע שוב ושוב במהלך הפרויקט, נכניס את התסריט לתוך לולאת **לעולמים**.

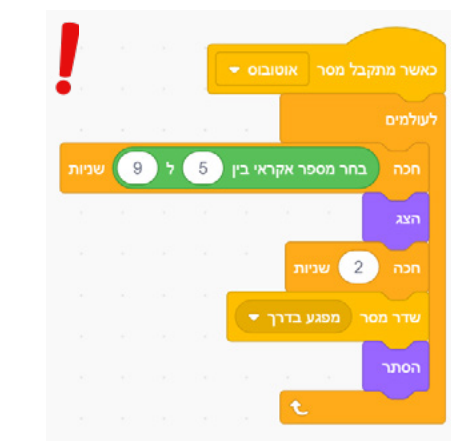

### งรอหก ภงอเก :4 องโย

### צפו בתנועת המפגע על הכביש.

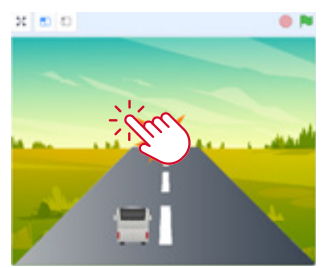

(20) המפגע יוצא מנקודה מסוימת על הכביש קפוץ אל א: (3-) א רמפגע יוצא מנקודה א א א א א א א א א א א א א א א א א א ויורד מטה: ?Yik X היזכרו בציר המספרים - איזה ציר מציג תנועה מעלה ומטה? ?יהאם כדי לרדת נשתמש במספר חיובי או שלילי

שנה את ערך y ב 10-

באשר לוחצים על 🛤

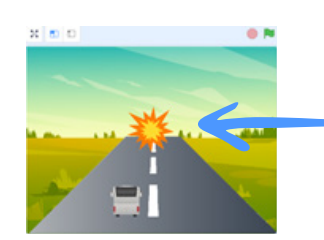

### בנו את התסריט של המפגע:

- .1. כאשר נלחץ על דגל ירוק, המפגע יוסתר.
- 2. כאשר ישודר המסר "מפגע בדרך" (המסר ששידר סימן הקריאה), המפגע ימוקם בקצה הכביש.

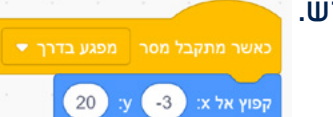

המפגע יוצג וירד מטה. עד מתי? עד שהמפגע ייגע בקצה הבמה (בחלק התחתון של הבמה).

> מה יקרה כשהמפגע יגיע לקצה הבמה? הוא יוסתר. נכניס את התסריט לתוך לולאת לעולמים.

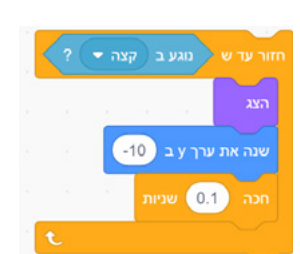

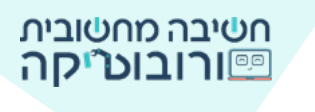

### לדמות "מפגע בדרך" יש שלוש תלבושות.

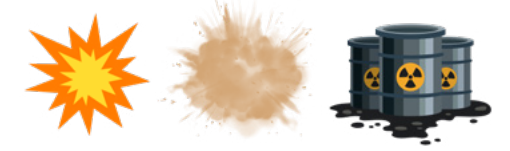

בכל הפעלה של מסר יוצג מפגע אחר - תלבושת שונה של המפגע.

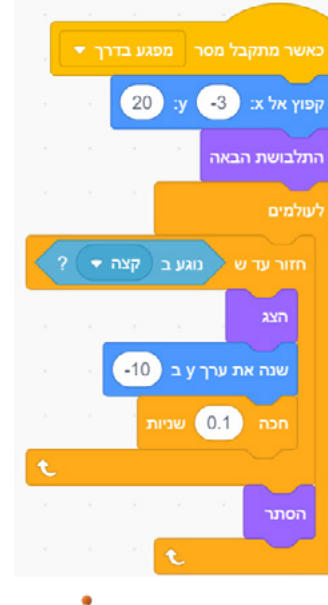

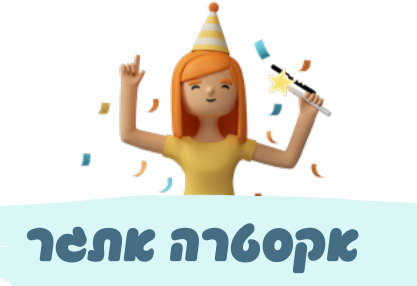

# תוכלו להציט על הכבים אעבר חצייה.

מעבר החצייה יופיע באופן אקראי וישדר מסר להולך הרגל לחצות את הכביש (תוכלו לבחור את הולך הרגל ממאגר הדמויות של הסביבה

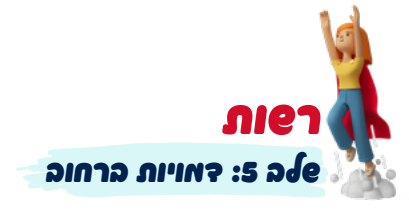

כדי לתת לשחקן תחושה של נסיעה בכביש, תוכלו להוסיף דמויות רחוב משתנות. לדמות הרחוב כמה תלבושות:

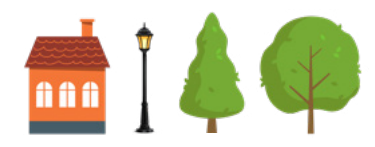

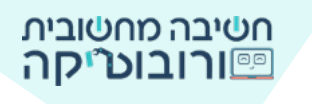

# בכל פעם שהאוטובוס ינוע קדימה, הדמות תתקרב. לחצו על התמונה וצפו באוטובוס נוסע.

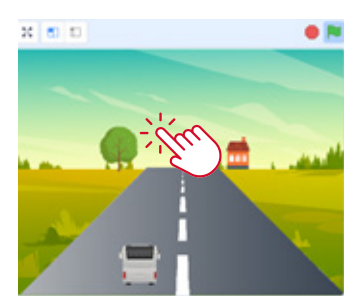

בלחיצה על חץ מעלה האוטובוס נוסע קדימה.

### אה קורה ליאות? (על, בית, אאוי תאורה)

כאשר הדמות רחוקה, היא מופיעה בגודל קטן. כאשר האוטובוס נוסע קדימה, הדמות "מתקרבת", נעה מטה, והגודל שלה גדל.

## 

כאשר האוטובוס נוסע קדימה, כלומר: כאשר לוחצים על חץ מעלה במקלדת. 🔼

## אה קרה כאשר הדאות השיעה לקצה התחתון של הבאה?

היא "קפצה" חזרה למקום ההתחלתי שלה, לגודל המקורי שלה, והחליפה תלבושת לדמות רחוב אחרת.

#### העלאת דמות הרחוב מתמונות האתגר.

:עקודות אתחול לעץ.

כאשר נלחץ על דגל ירוק,

נוסיף פקודת מיקום,

נקבע גודל התחלתי לעץ.

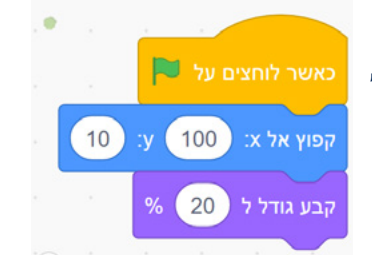

ככרו שהטודל של הדאות צריך להיות קטן כדי שהדאות תראה רחוקה. עם נסיעת האוטובוס קדיאה היא תשדל.)

### 2. תזוזת העץ:

כאשר האוטובוס ייסע קדימה (חץ מעלה) 🔺 , הדמות תנוע מטה (חץ מטה) 🔽 ותגדל. כדי שהדמות תרד מטה, נקליד עבור ערך Y מספר שלילי.

> כאשר נלחץ מקש מעלה, העץ ירד מטה, העץ יגדל.

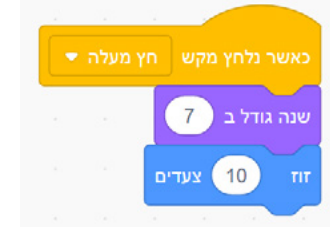

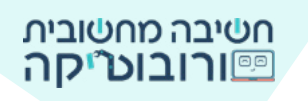

#### 3. החלפת תלבושת, מיקום וגודל בנגיעה בקצה הבמה:

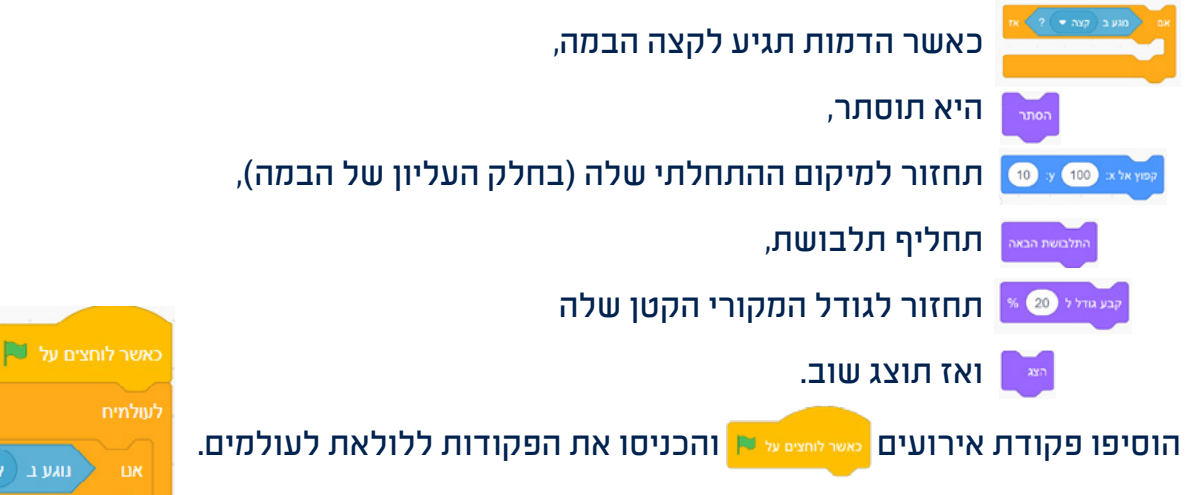

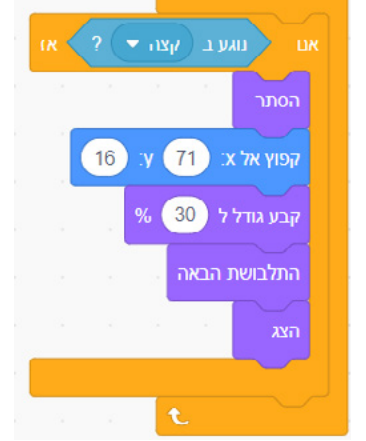

De

חלק כי האוצאות אפתנה האוצאות אפתנה האונה האונאות האונה האונה האונאות האונה האונאות האונה האונאות האונה האונאות האונה האונאות האונאות האונ האונאות האונאות האונאות האונאות האונאות האונאות האונאות האונאות האונאות האונאות האונאות האונאות האונאות האונאות ה

תוכלו להוסיף למשחק ספירה של "מרחק הנסיעה" של האוטובוס. כאשר האוטובוס ייסע 50 ק"מ, הוא יגיע אל היעד, והמשחק יסתיים. כדי לבצע ספירה של התקדמות האוטובוס, נשתמש במשתנה.

# **אהו אפתנה?**

**משתנה** הוא מעין קופסה שבה ניתן לאחסן ערכים. בזמן הפעלת התסריט, ערכי המשתנה יכולים להשתנות.

# כדי להשתמש במשתנה, נדרשים כמה שלבים:

1. יצירת משתנה חדש ומתן שם למשתנה

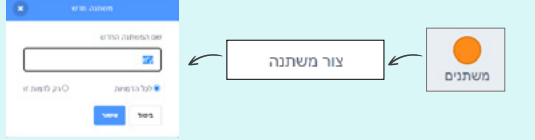

2. הוספת פקודה שתנחה את המחשב לשנות את ערך המשתנה

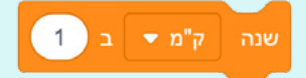

#### אתי תפנו את ערך האפתנה בפרויקט צה?

כאשר האוטובוס ייסע קדימה, כלומר: כאשר נלחץ על מקש מעלה.

3. הוספת פקודה בתחילת התסריט: כאשר נלחץ על דגל ירוק להפעלה, ערך המשתנה יתאפס - **יהיה 0**.

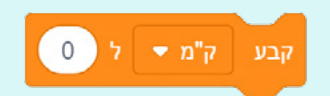

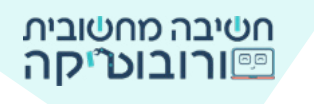

#### כעת צרו את המשתנה שלכם:

צרו משתנה חדש 🛛 צור משתנה 🗍 (תוכלו לקרוא לו בשם לבחירתכם). 🚊

הוסיפו את הפקודה לשינוי ערך המשתנה: 🚊

מתי יעלה ערך הק״מ? כאשר השחקן ילחץ על חץ מעלה, והאוטובוס ינוע מעלה.

### הוסיפו את פקודת שנה ק"מ לפקודות האוטובוס

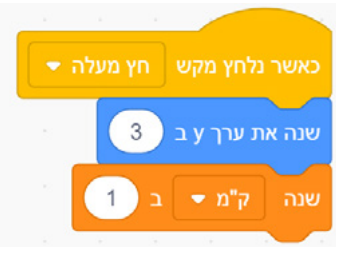

כדי שבכל הפעלה מספר הק"מ יהיה 0, נאתחל את המשתנה. לאחר פקודת "כאשר לוחצים על דגל ירוק" של האוטובוס משרלווצט על דו, הוסיפו את פקודת המשתנה - קבע משתנה ל-0. קבע ק"מ דול (ס

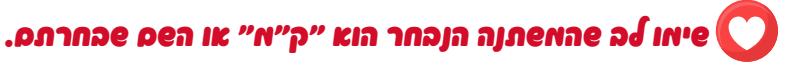

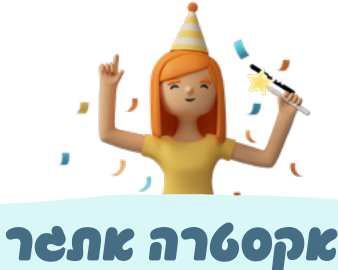

# רוניס להפוך את הפרויקט לאפחק? האפחק יסתייס כאפר האוטובוס ייסט 50 ק"א. הוסיפו לדמות האוטובוס את הפקודות הבאות:

אם משתנה "ק"מ" ק"מ יהיה שווה ל-50, אז האוטובוס ישדר מסר "ניצחון", והמשחק יסתיים.

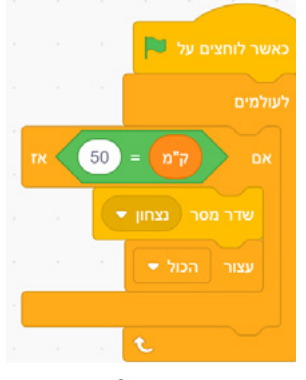

כאשר יתקבל מסר ״ניצחון״, תופיע דמות הודעת ניצחון, למשל: ״כל הכבוד! האוטובוס הגיע אל היעד!״

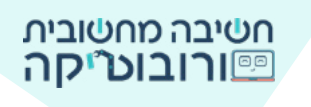

| 2        | תיצרו את ההודעה? ציירו דמות חדשה.                                                                                                    | איך ו           |
|----------|----------------------------------------------------------------------------------------------------|-----------------|
| <b></b>  |                                                                                                    |                 |
| צייר 🔹   |                                                                                                    |                 |
| ۹        |                                                                                                    |                 |
| <b>`</b> | threadment of the start of the start of the | מלבושת<br>מילוי |
|          | 1                                                                                                    | R.              |
|          | כתבו את הודעת הניצחון שלכם                                                                                                    | -               |
|          | T                                                                                                    | 8               |
|          | ⊕ <sup>8</sup> 0                                                                                                    |                 |
|          |                                                                                                    |                 |

# תוכלו ליצור אפתנה "פסילות" - הפחקן יצבור פסילות בכל פעם פהאוטובוס יישע באפשע. אחר פלופ פסילות יסתיים האפחק בהפסק.

# ווון האתפר:

| $\checkmark$ | בלחיצה על דגל ירוק המכשיר החכם שואל לאן הדמות תרצה להגיע.                           |
|--------------|-------------------------------------------------------------------------------------|
| $\checkmark$ | המכשיר "מגיב" - אומר מתי האוטובוס צפוי להגיע בהתאם לתשובת השחקן.                    |
| $\checkmark$ | האוטובוס מופיע ונע בעזרת חיצי המקלדת ־ מעלה, מטה, שמאלה וימינה.                     |
| $\checkmark$ | מערכת האוטובוס מתריעה על מפגע בדרך.                                                 |
|              | לאחר הופעת ההתרעה (סימן הקריאה) המפגע מופיע ונע על הכביש.                           |
| ภเอา         | דמויות רחוב מופיעות בצידי הבמה ומתקרבות כאשר האוטובוס נע קדימה.                     |
| ภเอา         | כאשר האוטובוס נוסע קדימה, נמדד ה"מרחק" שנסע בעזרת משתנה.                            |
| ภเอา         | כאשר האוטובוס נוסע מרחק של 50 ק״מ, הנוסע מגיע אל היעד, והמשחק מסתיים.               |
| רפות         | הוספת פסילות בעת "נגיעה" במפגע <sup>-</sup> אם האוטובוס נוגע במפגע, הוא צובר פסילה. |

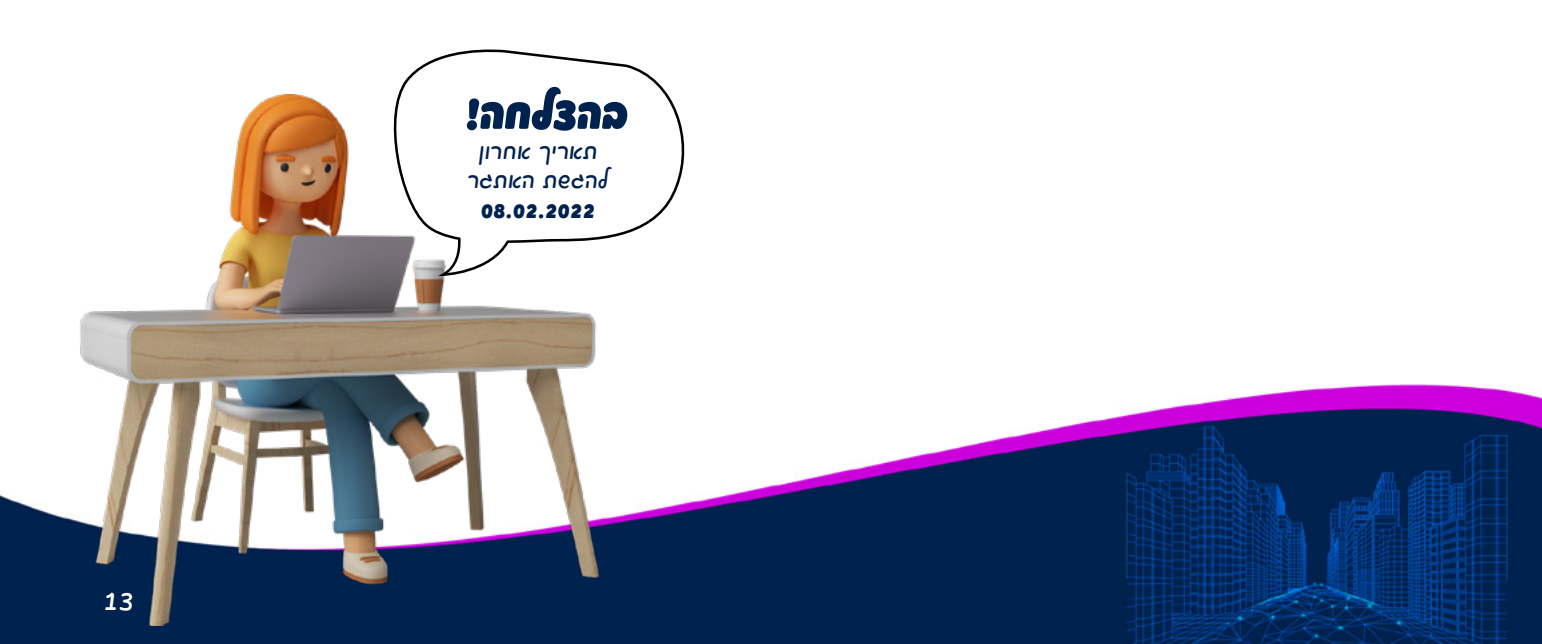